# Student Financials (Admin. View Only)

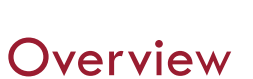

This quick reference guide will cover how to navigate Student Financials profile as an Administrator.

## Process

1. Search *Student: Student Name* from the Workday Home Page.

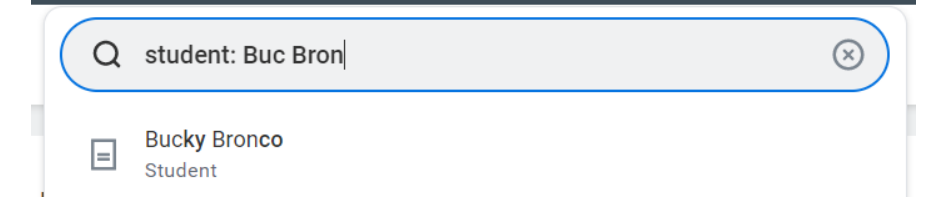

2. Select the **Student Financials** option on the left side of the profile.

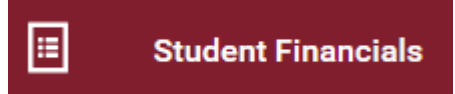

3. The Academic Period tab

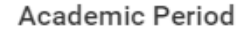

This tab displays the student's charges, applied payments, unapplied payments, pending refund amounts, settled refunds, total due, anticipated payments, and anticipated due by academic period.

|                     |         |                     |                       |                             |                             |           |                         |                 | _ |
|---------------------|---------|---------------------|-----------------------|-----------------------------|-----------------------------|-----------|-------------------------|-----------------|---|
| Academic Period     | Charges | Applied<br>Payments | Unapplied<br>Payments | Pending<br>Refund<br>Amount | Settled<br>Refund<br>Amount | Total Due | Anticipated<br>Payments | Anticipated Due | 4 |
| Spring 2023 Quarter | 0.00    | 0.00                | 0.00                  | 0.00                        | 0.00                        | 0.00      | 0.00                    | 0.00            |   |

This tab also provides the Total Account Balance, Due Now, Past Due, Current Due and Future Due amounts.

| Total Account Balance | 22,014.00 | Past Due    | 22,014.00 |
|-----------------------|-----------|-------------|-----------|
| Due Now               | 22,014.00 | Current Due | 0.00      |
|                       |           | Future Due  | 0.00      |

### 4. The Account Transactions tab

Account Transactions

This tab provides a running list of all charges, payments, and account adjustments in order of transaction date. Additionally, the running account balance and due dates are included.

| Transactions 5 items |                  |            |                                  | × 🗉 🗐 🖃 🗉   | հ 🗆 ւ՝ 🎟 🛙         | ⊞ |
|----------------------|------------------|------------|----------------------------------|-------------|--------------------|---|
| Academic Period      | Transaction Date | Due Date   | Transaction                      | Amount      | Account<br>Balance | - |
| Fall 2022 Quarter    | 12/08/2022       |            | Tuition Undergraduate Adjustment | (11,060.00) | 22,014.00          |   |
| Fall 2022 Quarter    | 12/08/2022       | 12/08/2022 | Tuition Insurance Plan           | 63.00       | 33,074.00          |   |
| Fall 2022 Quarter    | 12/08/2022       | 01/21/2023 | Student Health Insurance         | 2,773.00    | 33,011.00          |   |
| Fall 2022 Quarter    | 12/08/2022       | 01/21/2023 | University Enhancement Fee       | 218.00      | 30,238.00          |   |
| Fall 2022 Quarter    | 12/08/2022       | 01/21/2023 | Tuition Undergraduate            | 30,020.00   | 30,020.00          |   |

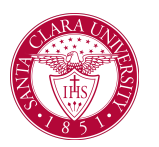

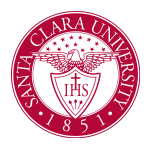

## Student Financials (Admin. View Only)

Future Due

0.00

## This tab also provides the Total Account Balance, Due Now, Past Due, Current Due and Future Due amounts.

| Total Account Balance | 22,014.00 | Past Due    | 22,014.00 |
|-----------------------|-----------|-------------|-----------|
| Due Now               | 22,014.00 | Current Due | 0.00      |

5. The **Transaction Summary** - this tab is available to students too.

Transaction Summary

This tab also provides the Total Account Balance, Due Now, Past Due, Current Due and Future Due amounts.

| Total Account Balance | 22,014.00 | Past Due    | 22,014.00 |
|-----------------------|-----------|-------------|-----------|
| Due Now               | 22,014.00 | Current Due | 0.00      |
|                       |           | Future Due  | 0.00      |

This tab provides a running list of all charges and payments in order of transaction date. Individual adjustment transactions are not visible to the student. Additionally, the running account balance and due dates are included.

| 4 items           |                  |            |                            | XII II = I | 14 E               | ⊞ |
|-------------------|------------------|------------|----------------------------|------------|--------------------|---|
| Academic Period   | Transaction Date | Due Date   | Transaction                | Amount     | Account<br>Balance | ^ |
| Fall 2022 Quarter | 12/08/2022       | 12/08/2022 | Tuition Insurance Plan     | 63.00      | 22,014.00          |   |
| Fall 2022 Quarter | 12/08/2022       | 01/21/2023 | Student Health Insurance   | 2,773.00   | 21,951.00          |   |
| Fall 2022 Quarter | 12/08/2022       | 01/21/2023 | University Enhancement Fee | 218.00     | 19,178.00          |   |
| Fall 2022 Quarter | 12/08/2022       | 01/21/2023 | Tuition Undergraduate      | 18,960.00  | 18,960.00          |   |

6. The Outstanding Charges and Payments tab

**Outstanding Charges and Payments** 

This tab also provides the Total Account Balance, Due Now, Past Due, Current Due and Future Due amounts.

| Total Account Balance | 22,014.00 | Past Due    | 22,014.00 |
|-----------------------|-----------|-------------|-----------|
| Due Now               | 22,014.00 | Current Due | 0.00      |
|                       |           | Future Due  | 0.00      |

This tab provides a list of charges with outstanding balances (partial balances and full balances).

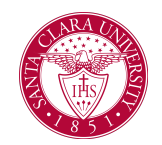

# Student Financials (Admin. View Only)

| Outstanding Charges 4 items |                  |            |                            |              | ⁄ª ≣ ╤ ┅ ☶ ┎ 🎟 🖽   |  |  |
|-----------------------------|------------------|------------|----------------------------|--------------|--------------------|--|--|
| Academic Period             | Transaction Date | Due Date   | Transaction                | Total Amount | Outstanding Amount |  |  |
| Fall 2022 Quarter           | 12/08/2022       | 01/21/2023 | Student Health Insurance   | 2,773.00     | 2,773.00           |  |  |
| Fall 2022 Quarter           | 12/08/2022       | 01/21/2023 | University Enhancement Fee | 218.00       | 218.00             |  |  |
| Fall 2022 Quarter           | 12/08/2022       | 01/21/2023 | Tuition Undergraduate      | 18,960.00    | 18,960.00          |  |  |
| Fall 2022 Quarter           | 12/08/2022       | 12/08/2022 | Tuition Insurance Plan     | 63.00        | 63.00              |  |  |

This tab provides a list of unapplied payments on the student account. Unapplied payments may not have applied to outstanding charges for reasons related to payment precedence.

| Unapplied Payments 0 items |             |             |              |                  |                 | ≣ ╤ ┅ ☶ ." 🎟         | Ħ |
|----------------------------|-------------|-------------|--------------|------------------|-----------------|----------------------|---|
| Academic Period            | Posted Date | Transaction | Total Amount | Unapplied Amount | Refund Eligible | Encumbrance End Date | * |
| No items available.        |             |             |              |                  |                 | ÷                    |   |

#### 7. The Historical Transactions tab

**Historical Transactions** 

The Historical Transactions tab would display historical transactions from SCU's legacy tenant if those transactions are converted.

| 0 items             |                 |                  |             |        |             | ≣⊽⊪⊟≀ᅖ∎     |             |   |  |
|---------------------|-----------------|------------------|-------------|--------|-------------|-------------|-------------|---|--|
| Institution         | Academic Period | Transaction Date | Transaction | Amount | Currency ID | Reference 1 | Reference 2 | ^ |  |
| No items available. |                 |                  |             |        |             |             |             |   |  |
|                     |                 |                  |             |        |             |             |             | Ŧ |  |